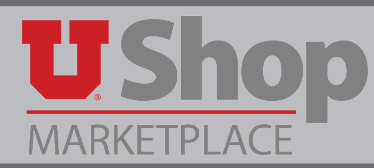

**1.** Punchout to Amazon and go to drop down next to your name.

|                                                                                                    | Heather's Account for Business ¥ |
|----------------------------------------------------------------------------------------------------|----------------------------------|
| • Select Orders.                                                                                                | <b>3.</b> Enter your password.   |
| Your Account<br>Orders<br>Manage suppliers<br>Business Analytics<br>Recurring Deliveries<br>Cancel Punchout & S | ign Out                          |

4. Notice the default values for the two fields below, "View Your Orders :Paid by You", and "Past 6 months".

| Your Orders                          | /        |             | C              | २ Search all orders | Search Orders |
|--------------------------------------|----------|-------------|----------------|---------------------|---------------|
| View Your Orders: Paid by You ‡      | Orders   | Open Orders | Digital Orders | Cancelled Orders    |               |
| <b>0 orders</b> placed in past 6 mon | iths 🗧 📕 | _           |                |                     |               |

In the first field, you must select "View Your Orders: Paid by University of Utah UShop"

## Your Orders

| _ | View Your Orders: Paid by You                      | ers |
|---|----------------------------------------------------|-----|
|   | View Your Orders: Paid by University of Utah UShop |     |
| 1 | View All Orders: University of Utah UShop          |     |

In the second field, select the most applicable window of time

| 0 orders placed in | last 30 days  |  |
|--------------------|---------------|--|
|                    | past 6 months |  |
|                    | 2017          |  |
|                    | 2016          |  |
|                    |               |  |

**5.** Find the order and click Track Package.

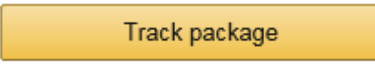

**6.** The Track Package screen will appear. It provides an overview of shipment and when applicable shows the tracking number (see highlight).

| Your Account > Your Orders > Order Details > Track Package |                                                                                                    |  |  |
|------------------------------------------------------------|----------------------------------------------------------------------------------------------------|--|--|
| Track Package                                              |                                                                                                    |  |  |
| Arriving Nov 28 - Dec 1<br>On time                         |                                                                                                    |  |  |
| It's on the way                                            | C                                                                                                    |  |  |
| Ordered Shipped<br>Nov 21 Nov 22                           | Arriving Nov 28 - Dec 115 S 1460 E RM 205, SALT LAKE CITY                                                                |  |  |
|                                                            |                                                                                                    |  |  |
| Get shipment updates with the free Amazon app              | Shipment details                                                                                                    |  |  |
| amazon Send a download link to your email                  | Latest update: Tuesday, Nov 22                                                                                           |  |  |
| Please enter your email Send                               | Package has left seller facility and is in transit to carrier<br>8:24 AM<br>Carrier: UPS, Tracking #: 120847420349198978 |  |  |
|                                                            | View order details ›                                                                                                    |  |  |

7. Do an internet search for "track package" or perform a track package through Fed Ex, UPS, or USPS.

|                          | Google                                | track package                                          |        | <mark>ب</mark> و                                                                                   |
|--------------------------|---------------------------------------|--------------------------------------------------------|--------|----------------------------------------------------------------------------------------------------|
| Track it now             |                                       |                                                        |        |                                                                                                    |
| Tracking number          | Enter up to 30 Fer<br>numbers(one per | dEx tracking, door tag or FedEx Office order<br>line). | P Help |                                                                                                    |
| Track by Reference       |                                       |                                                        |        | <ul> <li>Track by Number</li> </ul>                                                                |
| Obtain Proof of Delivery | /                                     |                                                        |        | Tracking or InfoNotice Numbers:<br>Enter up to 25 tracking or InfoNotice<br>numbers, one per line. |
| Track by TCN             |                                       |                                                        | Track  |                                                                                                    |
|                          |                                       |                                                        |        | By selecting the Track button, I agree to the Terms and Conditions                                 |
|                          |                                       |                                                        |        | Track                                                                                              |
|                          |                                       |                                                        |        |                                                                                                    |

## **USPS.COM**°

Search or Enter a Tracking Number Q

- **8.** Type in the tracking number.
- 9. View where your order is.